## Adding /Updating Clients <u>B.</u>

- Select Microsoft **Dynamics SL** on desktop a.
- Select Accounts Receivable b.
- Select Customer Maintenance c.
- Type in new/existing client ID number (if new select defaults, select space by Tax ID 1, F3, sales d.
- e. Tax, ok.
- Select Customer Information and type in new/change company name f.
- If client is a member, type Member in Class ID g.
- h. Select Address
- Next to Attention Line 1, type Accounts Payable i.
- Fill in all information on left side of screen j.
- Select Copt to Bill to k.
- l.
- Select Control and S buttons Initial 2<sup>nd</sup> page of Client Information and give to EDMS m.